### 说明

- •管理员可设置提货产品,由系统生成提货卡,会员可通过提货卡提货,直接开通产品;
- 提货卡仅支持**云服务器、云虚拟主机、裸金属服务器**业务提货使用,暂不支持其他业务;
- 用户提货时自行选择操作系统,部分线路特别是海外线路实例区分Linux及Windows价格,提货卡 配置仅计算Linux价格;
- •提货卡为一次性使用功能,提货卡使用成功后,提货卡作废,不可重复使用;

# 后台设置方法

■ 提货卡功能

### 位置: 【后台】-【财务】【提货卡管理】

| 回<br>财务                                    | △ 图页/NG/403网路/超升物理/超升物理<br>提货卡管理 |                      |        |      |                    |                         |                |            |      |              |  |  |
|--------------------------------------------|----------------------------------|----------------------|--------|------|--------------------|-------------------------|----------------|------------|------|--------------|--|--|
| <ul> <li>10 支账簿 へ</li> <li>订单管理</li> </ul> | ſ                                | <b>提升卡管理</b> 组织中的明己类 |        |      |                    |                         |                |            |      |              |  |  |
| 财务明细                                       | + 認知2時年 超次 v 経営共振河 <u>絶</u> 別    |                      |        |      |                    |                         |                |            |      |              |  |  |
| 充直记录                                       |                                  | ID                   | 瓢次     | 业务类型 | 提货卡名称              | 参考价格                    | 提货卡数量 (已使用/全部) | 提货卡有效期     | 使用状态 | 操作           |  |  |
| 提货卡管理                                      |                                  | 78                   | -      | 探金属  | 200000             | -                       | 2/100          | 2021-07-28 | 正常   | 洋情 下載 景用     |  |  |
| 代金券管理                                      |                                  | 77                   |        | 云服务器 |                    | 1.00                    | 0/1            | 2021-08-26 | 正常   | 洋情 下載 葉用     |  |  |
| 团购管理                                       |                                  | 76                   | -      | 课金属  | #whiteh            | (m) m                   | 0/100          | 2021-07-26 | 正常   | 洋情 下載 黧用     |  |  |
| 自动续费日志                                     |                                  | 75                   | -      | 課金周  | 0.011100           | No. of Concession, Name | 0/100          | 2024-06-26 | 正常   | 洋情 下載 禁用     |  |  |
| 充值卡管理                                      |                                  | 74                   | -      | 福金属  | 000100             | Sec. 1                  | 0/100          | 2024-06-26 | 正常   | 洋情 下載 葉用     |  |  |
| 2 财务审核 ^                                   |                                  | 73                   | -      | 探金属  | 403-40404          | 100 M                   | 0/100          | 2024-06-26 | 正常   | 洋情 下載 愛用     |  |  |
| 「「「「」「」「」「」「」「」「」「」「」」「」「」」「」」「」」「」」「」」    |                                  | 72                   | -      | 視金周  | -                  | 00.0                    | 0/1            | 2021-07-26 | 正常   | 洋情   下載   禁用 |  |  |
| 线下汇款                                       |                                  | 71                   | (1000) | 虚拟主机 | terili)            | 140                     | 1/1            | 2021-07-26 | 正常   | 洋情 下載 黛用     |  |  |
| 波藏管理                                       |                                  | 70                   | -      | 云級务器 | 1000               |                         | 0/1            | 2021-07-26 | 正常   | 洋情 下載 發用     |  |  |
| 台间百姓                                       |                                  | 69                   | -      | 云服务器 | NAME OF COMPACT OF |                         | 0/1            | 2021-07-26 | 正常   | 洋情 下載 黛用     |  |  |
| 提现管理                                       |                                  | 68                   | -      | 云服务器 |                    | 1.00                    | 0/1            | 2021-07-26 | 正常   | 洋情 下載 禁用     |  |  |
| 退款管理                                       |                                  |                      |        |      |                    |                         |                |            |      |              |  |  |

详情: 点击"详情"可查看当前批次提货卡业务详情以及提货卡使用情况;

下载: 点击"下载"可生成TXT文件,为下载当前批次提货卡,

禁用: 点击"禁用"可禁用当前批次提货卡,不可提货使用;

| 卡智  | 理       |            |                  |             |        |            |      |                  |
|-----|---------|------------|------------------|-------------|--------|------------|------|------------------|
|     |         |            |                  |             |        |            |      |                  |
| 提卸  | 8卡管理 1  | 提货卡使用记录    |                  |             |        |            |      |                  |
| + ă | 劾阻提货卡   | 批次 > 搜索关键词 | 操作提              | <del></del> | ×      |            |      |                  |
| 5   | 批次      | 业务类型       | 提供卡名称 提货卡        | 文件下载        | ]/全部   | 提供卡有效期     | 使用状态 | 操作               |
|     | -       | 云服务器       | 管理员              | 密码:         |        | 2024-06-28 | 正常   | 详情 下载 参          |
|     | -       | 裸金属        | 101004           |             |        | 2021-07-27 | 正常   | 详情 下载 景          |
|     | -       | 裸金属        | 1000             |             | 下载文件取消 | 2021-09-26 | 正常   | 洋倩 下载 易          |
|     | 10,0004 | 云服务器       | Aver-discussed   | The second  | 3/5    | 2021-07-25 | 正常   | 洋情 下載 雪          |
|     | -prose  | 虚拟主机       | 10.0.04.00.000   | 4.0         | 2/100  | 2021-06-30 | 正常   | 洋倩丨下戴丨系          |
|     | 0.000   | 云服务器       | AND INCOMES INTO | 1010        | 4/20   | 2年         | 正常   | ,<br>详情   下載   茅 |
|     | 100000  | 云服务器       | 0.00128          | 11.00       | 0/10   | 2年         | 正常   | 详情   下載   梦      |
|     | -       | 裸金属        | See.             |             | 3/100  | 1年         | 正常   | 洋情 下载 募          |
|     | -       | 裸金属        | ALC: NO.         | 4848        | 3/10   | 2021-06-30 | 正常   | 洋情 下载 祭          |

#### ■ 添加提货卡

位置: 【后台】-【财务】-【提货卡管理】-【添加提货卡】

| 合 首页 / 财务 / 收支账簿 / 提供卡管理 / 添加提貨卡 |                                         |
|----------------------------------|-----------------------------------------|
| ← 添加提货卡                          |                                         |
|                                  |                                         |
| 云服务器 虚拟主机 裸金属                    |                                         |
|                                  |                                         |
| 业务信息                             |                                         |
| *75.                             |                                         |
| 90 <sup>.</sup>                  |                                         |
| * 线路:                            | KVM172.23.8.115 V 🕐                     |
| * CPU:                           | 1 ~ (?)                                 |
| *内存:                             | 1 ~ ⑦                                   |
| * 湖盘:                            | 10 6 1 7                                |
|                                  |                                         |
|                                  |                                         |
| *公网带宽:                           | 10 M V                                  |
| * 防御峰值:                          | 0G 🗸 🗸                                  |
| 购买时长:                            | 1介用 🗸 ⑦                                 |
| *价格:                             | 83.66元                                  |
| * 生成提货卡数量:                       | 1                                       |
| 44 HBD-MITH-192                  |                                         |
|                                  | 1.1.2 15.1.2 15.1.2 15.4 15.4 15.4      |
| *提当卡有效期至:                        | 请选择提货卡日期 ⑦                              |
| * 使用状态:                          | <ul> <li>● 正端</li> <li>○ 3期用</li> </ul> |
|                                  |                                         |

**提货卡产品设置:** 可设置提货卡名称、相关提货卡产品的配置信息(如:从CPU[]内存、磁盘、公网带宽、使用时间等信息)以及提货卡的生成数量、到期时间等;

生成提货卡数量: 当前提货卡产品生成的数量;

**提货卡有效期**:提货卡使用有效期,当提货卡超出有效期,则视为提货卡失效,不可进行提货使用;

■ 提货卡详情

## 位置: 【后台】-【财务】-【提货卡管理】-【详情】

| 合 直页/ 财务/收支预第/提供卡管理/提 <b>统卡等</b> 确                |                                                                                                    |     |               |                     |    |       |                          |         |  |  |
|---------------------------------------------------|----------------------------------------------------------------------------------------------------|-----|---------------|---------------------|----|-------|--------------------------|---------|--|--|
| ← 提货卡详情                                           |                                                                                                    |     |               |                     |    |       |                          |         |  |  |
|                                                   |                                                                                                    |     |               |                     |    |       |                          |         |  |  |
| 裸金属 - 配                                           | 置信息                                                                                                    |     |               |                     |    |       |                          |         |  |  |
| 地域:                                               | 標4.0ZH                                                                                                    | 线路: | 忁4.0ZH-忁4.0ZH |                     |    | 产品型号: | 无库存张                     |         |  |  |
| CPU:                                              | cpu1 3核3线程 *2                                                                                                    | 内存: | DDR2 16GB     |                     |    | 磁盘    | SSD 3GB *1, SSD 140GB *1 |         |  |  |
| 独立IP:                                             | 1个                                                                                                    | 带宽  | 10M           |                     |    | 防御    | 10G                      |         |  |  |
|                                                   |                                                                                                    |     |               |                     |    |       |                          |         |  |  |
| 提您卡                                               | → 投票关键目 青海                                                                                                    |     |               |                     |    |       |                          |         |  |  |
|                                                   |                                                                                                    |     |               |                     |    |       |                          |         |  |  |
| ID                                                | 證武卡                                                                                                    |     | 使用状态          | 使用时间                | 踏汪 |       |                          | BR11:   |  |  |
| 2305                                              | and the second second                                                                                                    |     | 已使用           | 2021-06-28 09:59:49 |    |       |                          | 洋備  輸注  |  |  |
| 2306                                              | PROBATION PROVIDENCE AND A DESCRIPTION OF A DESCRIPTION OF A DESCRIPTION O |     | 已使用           | 2021-06-28 09:59:08 |    |       |                          | 洋情 留注   |  |  |
| 2304                                              | and the second second sec                                                                                                    |     | 未使用           |                     |    |       |                          | 禁用   备注 |  |  |
| 2307                                              | 0-00-040 kinn                                                                                                    |     | 未使用           |                     |    |       |                          | 禁用   督注 |  |  |
| 2308                                              | -califications                                                                                                    |     | 木使用           |                     |    |       |                          | 競用   备注 |  |  |
| 2309                                              | 100 (100 (100 (100 (100 (100 (100 (100                                                                                                    |     | 未使用           |                     |    |       |                          | 葉用   魯注 |  |  |
| 2310                                              | 100.000.00                                                                                                    |     | 未使用           |                     |    |       |                          | 禁用 督注   |  |  |
| 2311                                              | e mane factorio que                                                                                                    |     | 未使用           |                     |    |       |                          | 禁用  督注  |  |  |
| 2312                                              | (Christ) (Christian (Mr.)                                                                                                    |     | 木使用           |                     |    |       |                          | 禁用   督注 |  |  |
| 2313                                              | of post previous of                                                                                                    |     | 未使用           |                     |    |       |                          | 蒙用   备注 |  |  |
| 共100象。 毎天型分子 10 ッ (1 2 3 4 5 6 7 8 9 10 ) 別 別時至 1 |                                                                                                    |     |               |                     |    |       |                          |         |  |  |

当前批次提货卡产品详情,以及提货卡使用详情;

**禁用:** 针对某一个提货卡,点击"禁用"可禁用此提货卡提货使用,已使用提货卡不可禁用; **详情:** 已使用提货卡,点击"详情"可跳转订单详情;

■ 提货卡使用记录

#### 位置: 【后台】-【财务】-【提货卡管理】-【提货卡使用记录】

| 合 面页/ 纳努 / 收灭预滞 / 提訴卡德爾 / 提訴卡德爾 |                                                                                                    |                                                                                                    |      |      |               |                     |        |  |  |  |  |
|---------------------------------|----------------------------------------------------------------------------------------------------|----------------------------------------------------------------------------------------------------|------|------|---------------|---------------------|--------|--|--|--|--|
| 提货卡管理                           | 提货卡管理                                                                                                    |                                                                                                    |      |      |               |                     |        |  |  |  |  |
|                                 |                                                                                                    |                                                                                                    |      |      |               |                     |        |  |  |  |  |
| 提货卡管                            | 理提货卡使用记录                                                                                                    |                                                                                                    |      |      |               |                     |        |  |  |  |  |
| 批次                              | 2                                                                                                    | 开始日期 至 结束日期 章询                                                                                                    |      |      |               |                     |        |  |  |  |  |
| ID                              | 批次                                                                                                    | 提货卡                                                                                                    | 会员ID | 类型   | 提货卡名称         | 提货时间                | 操作     |  |  |  |  |
| 2305                            | 82103                                                                                                    |                                                                                                    | 1000 | 裸金尾  | ONDERER       | 2021-06-28 09:59:49 | 详情     |  |  |  |  |
| 2306                            | 10000                                                                                                    |                                                                                                    | 1000 | 裸金尾  | 20000404      | 2021-06-28 09:59:08 | 洋情     |  |  |  |  |
| 48                              | CONTRACTOR OF CONTRACTOR OF CONT | Constant and product                                                                                                    | 1000 | 课金尾  | -000000       | 2021-06-26 19:14:50 | 洋情     |  |  |  |  |
| 196                             | 100007                                                                                                    | Number of the second second                                                                                                    | 1000 | 虚拟主机 | ADDRESS OF T  | 2021-06-26 17:51:39 | 详情     |  |  |  |  |
| 15                              | Table 10                                                                                                    | and a state and a state of the                                                                                                    | 1000 | 虚拟主机 | 40.0          | 2021-06-26 17:19:20 | 详情     |  |  |  |  |
| 13                              | Table 20                                                                                                    | Cold Cold Cold Cold                                                                                                    | 1000 | 虚拟主机 | 400           | 2021-06-26 17:16:17 | 洋情     |  |  |  |  |
| 175                             | and the second second sec | hanversetyper new                                                                                                    | 1000 | 云服务器 | Appende .     | 2021-06-26 17:15:05 | 洋情     |  |  |  |  |
| 1840                            | COMPANY.                                                                                                    | Contraction of the Contraction of the Contraction o | 1000 | 虚拟主机 | 5400 C        | 2021-06-26 17:14:36 | 洋情     |  |  |  |  |
| 174                             | of the set                                                                                                    | Any the second                                                                                                    | 1000 | 云服务器 | Toport or     | 2021-06-26 17:13:50 | 详情     |  |  |  |  |
| 518                             | 0.000                                                                                                    | 10.000 0.000                                                                                                    | 1000 | 谋全属  | 2010/02/04    | 2021-06-26 17:12:39 | 详情     |  |  |  |  |
| 共 56 条,每                        | 页显示行 10 🗸                                                                                                    |                                                                                                    |      |      | K 1 2 3 4 5 6 | > >  姚姆至            | 1 页 确定 |  |  |  |  |

所有已生成对的提货卡使用记录,可有效的查看提货卡名称、批次、使用用户以及使用时间;

**详情:** 点击"详情"可跳转当前提货卡订单详情;

# 前台会员使用

■ 提货卡

位置:【用户中心】-【财务中心】-【我的卡券】-【提货卡】

提货卡列表展示已使用成功提货卡;

点击"提货订单"可直接查看当前提货卡订单详情;

| 财务中心                                              |  | 已体田坦终于列耒                                                                                                    |         |                     |             |  |  |  |  |  |
|---------------------------------------------------|--|----------------------------------------------------------------------------------------------------|---------|---------------------|-------------|--|--|--|--|--|
| 充值中心                                              |  |                                                                                                    |         |                     |             |  |  |  |  |  |
| 收支明细                                              |  | 我震擾的     提供を ▼   清箱入控素关键問   Q                                                                                                    |         |                     | C           |  |  |  |  |  |
| 订单管理                                              |  | 禮說卡                                                                                                    | 产品类型    | 提货日期                | 提货订单        |  |  |  |  |  |
| 我的卡券 <                                            |  |                                                                                                    | 虚拟主机    | 2021-06-26 16:56:13 | -           |  |  |  |  |  |
| • <u>云</u> 票                                      |  | a Managemental                                                                                                    | 云颜务器    | 2021-06-26 14:35:37 |             |  |  |  |  |  |
| ● 提供卡                                             |  | An analog to a start of the                                                                                                    | 云铁务器    | 2021-06-26 12:05:58 |             |  |  |  |  |  |
| <ul> <li>代金券</li> </ul>                           |  | 0000000000                                                                                                    | 云极势器    | 2021-06-26 11:28:28 |             |  |  |  |  |  |
| <sup>22231111111111111111111111111111111111</sup> |  | OUTSHOTHOUGH                                                                                                    | 检理机     | 2021-06-26 11:27:48 |             |  |  |  |  |  |
| 退款管理 🗸 🖂                                          |  | 08070424600                                                                                                    | 40:晋61, | 2021-06-26 11:25:20 | -           |  |  |  |  |  |
| 合同管理 >                                            |  | PRODUCT STOCKED                                                                                                    | 建拟主机    | 2021-06-26 11:23:04 |             |  |  |  |  |  |
| 积分管理                                              |  | And the second second sec | 云视务器    | 2021-06-22 16:02:55 | 100         |  |  |  |  |  |
|                                                   |  | 1.010.00.00000                                                                                                    | 云视务器    | 2021-06-22 14:55:20 | 1.000       |  |  |  |  |  |
|                                                   |  | 10-1-0-1-0-1-0-1-0-1-0-1-0-1-0-1-0-1-0-                                                                                                    | 元视务器    | 2021-06-22 14:53:37 |             |  |  |  |  |  |
|                                                   |  | 共有 19                                                                                                    |         |                     | K K 1 2 X X |  |  |  |  |  |

■ 我要提货

输入提货卡账号

| 财务中心                        |                                                                                                    |                                                                                                    |                     |            |  |  |  |  |  |
|-----------------------------|----------------------------------------------------------------------------------------------------|----------------------------------------------------------------------------------------------------|---------------------|------------|--|--|--|--|--|
| 充值中心                        | 已使用提贷卡列表                                                                                                    |                                                                                                    |                     |            |  |  |  |  |  |
| 收支明细                        | 风影说完         提头卡         本         南南人道武共抱河         Q                                                                                                    |                                                                                                    |                     |            |  |  |  |  |  |
| 订单管理                        | 提供卡                                                                                                    | 产品类型                                                                                                    | 投货日期                | 提货订单       |  |  |  |  |  |
| 我的卡券 へ                      | 2000 CONTRACTOR OF CONTRACTOR OF | 通知主利                                                                                                    | 2021-06-26 16:56:13 | 4000       |  |  |  |  |  |
| • <del>23</del>             | 10000000000000                                                                                                    | 输入提货卡 ×                                                                                                    | 2021-06-26 14:35:37 |            |  |  |  |  |  |
| • 提供卡                       | E-BROOMERO                                                                                                    | ① 1. 输入探索卡、法理操作系统后、和可生态工作;<br>2. 加利利用学生产发展发展之间,和可生态工作等。此时在工程                                                                                                    | 2021-06-26 12:05:58 |            |  |  |  |  |  |
| <ul> <li>代金券</li> </ul>     | 0400404000                                                                                                    | <ol> <li>NAME VSER KARSKY エノ・・ (BASTELSKARSVIRG) (BASTELSKARSVIRG) (BASTELSKAR</li></ol> | 2021-06-26 11:28:28 | -          |  |  |  |  |  |
| <sup>換現台理</sup> ~<br>发票管理 ~ | L. Taxer Declaration                                                                                                    |                                                                                                    | 2021-06-26 11:27:48 | -          |  |  |  |  |  |
| 退款管理 🗸 🖂                    | BILL PROPERTY.                                                                                                    | 下一步 取消                                                                                                    | 2021-06-26 11:25:20 |            |  |  |  |  |  |
| 合同管理 ∨                      | With a second star day                                                                                                    | 違い主机                                                                                                    | 2021-06-26 11:23:04 | 1000       |  |  |  |  |  |
| 积分管理                        | arijaan maarina maa                                                                                                    | 元图务器                                                                                                    | 2021-06-22 16:02:55 | -          |  |  |  |  |  |
|                             | 1.4 Section                                                                                                    | 云服务器                                                                                                    | 2021-06-22 14:55:20 | -          |  |  |  |  |  |
|                             | 0.0-04043.04                                                                                                    | 云服务器                                                                                                    | 2021-06-22 14:53:37 |            |  |  |  |  |  |
|                             | 共有 19 条记录,每页显示 10 ¥ 条                                                                                                    |                                                                                                    |                     | KK 1 2 X X |  |  |  |  |  |

选择当前业务操作系统,然后,选择确认开通,即可生成订单;

<font color='#FF000'>注意: 云虚拟主机无需选择操作系统,直接确认开通即可生成订 单[]</font>

| 已使用提货卡列表                                                                   |                         |                              |                                                                       |        |
|----------------------------------------------------------------------------|-------------------------|------------------------------|-----------------------------------------------------------------------|--------|
| 我要提货 提货卡                                                                   | 提货卡明细                   |                              |                                                                       | ×      |
| 提货卡                                                                        | 产品名称                    | 数量                           | 配置                                                                    | 时长     |
| EVV7GG36PHHOTLHO                                                           | 裸金庫服务器                  | 1台                           | 地域:<br>线路:<br>产品型号:<br>CPU:<br>内存:<br>磁盘:<br>独立IP:<br>市<br>電意:<br>防御: | 3个月    |
|                                                                            | * 操作系统:                 | Windows Server               | ▼ 10_x64                                                              | •      |
| 共有 1 条记录,每页显示                                                              | ① 服务器IP密码将在<br>产品开通后,不可 | E产品开通后短信发送到怨<br>可退回,且提货卡使用作成 | 2991手机。<br>员!                                                         |        |
| 温馨提示:                                                                      |                         |                              |                                                                       |        |
| 1.建设卡权支持云服务器、云虚<br>2.使用提货卡时,输入正确提货<br>3.提货卡为一次性使用功能,提<br>4.如提货卡使用后产品未正常开通, | 请联系在线客服帮助处理             | 1,或提交工单。                     | _                                                                     | 输认开通取消 |

| 控制台 🔻        | 裸金属服务器   | 油今屋吧夕吗?         |             |                             |        |             |                                                                                                    |           |           | - 個心原服祭開新時空間 |
|--------------|----------|-----------------|-------------|-----------------------------|--------|-------------|----------------------------------------------------------------------------------------------------|-----------|-----------|--------------|
| 📃 云服务器       | 裸金属服务器列表 | <b>株</b> 壶周服穷裔( |             | 18                          | •      |             |                                                                                                    |           |           | 保玉旗版另發帝则又相   |
| □ 服务器托管      | 过户 ^     | 十新建 服务          | 器名称 ▼   清始入 | 擔奏关键词                       | Q      |             |                                                                                                    |           |           | C            |
| ■ 裸金属服务器     | • 发送PUSH | 服务器名称 💠         | 监控          | 地域                          | IP     | 状态 (全部) ▼   | 配置                                                                                                    | 类型/到期日期 💠 | 自动续费/周期 💠 | 操作           |
| ⑦ 云虚拟主机      | ◦ 接收PUSH |                 |             |                             | - (公)  |             | IP数量: 1000 - 1000 - 10000 - 10000 - 1000 - 1000 - 1000 - 1000 - 1000 - 1000 - 1000 - | 包年包月      |           |              |
| 民 SSL证书      | 预约降配申请   |                 |             | ₩ <b>兰港-</b> 陳 <b>兰池4.0</b> | - (FÅ) | CPU:<br>内存: | 2021-09-28 19:28:22                                                                                                    | 960 HZ    | 管理 并取 頭麗  |              |
| ⊕ 城名         |          |                 |             |                             |        |             |                                                                                                    |           |           |              |
| 👗 负载均衡       |          |                 |             |                             |        |             |                                                                                                    |           |           |              |
| ○ 云数据库       | Ξ        |                 |             |                             |        |             |                                                                                                    |           |           |              |
| <u>0</u> 云监控 |          |                 |             |                             |        |             |                                                                                                    |           |           |              |
| 💬 短信服务       |          |                 |             |                             |        |             |                                                                                                    |           |           |              |